# 参加登録システム 領収書発行/追加申込方法

領収書発行/研修会の追加申込方法をご案内しております。マニュアルに沿って操作をお願いいたします。

会員 ID、パスワードを入力し【ログイン】をクリックしてください。

この時入力する情報は手外科学会会員マイページへログインする際に使用する情報となります。 参加登録時に非会員用 ID とパスワードを作成された方はそちらをご利用ください。

| <sup>第64回</sup><br>参加 | 第64回日本手外科学会学術集会<br>参加登録システム    |  |  |  |  |
|-----------------------|--------------------------------|--|--|--|--|
| 会員口                   | ヴイン                            |  |  |  |  |
| 会員ID・パスワ              | リードを入力してログインしてください。            |  |  |  |  |
| 会員ID                  |                                |  |  |  |  |
| パスワード                 |                                |  |  |  |  |
| ※パスワードを               | 忘れた場合や、ログインできない場合は、こちらをご覧ください。 |  |  |  |  |

参加登録システムに移動しますので、右の【参加登録開始】をクリックします。

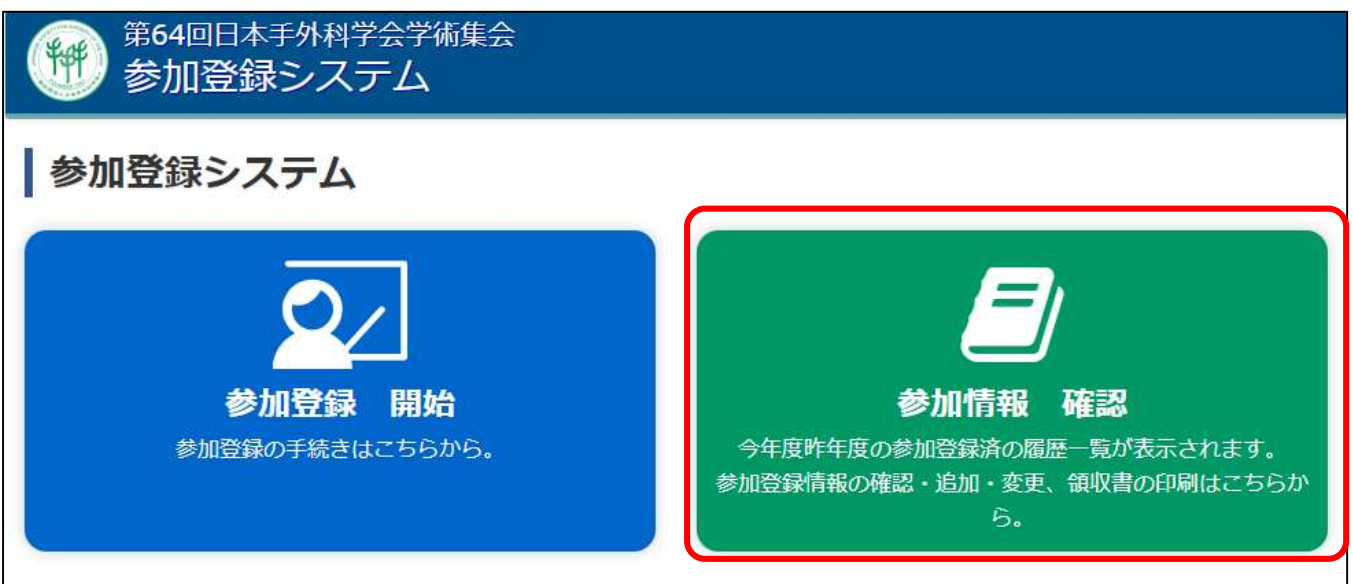

| 第64回日本手外科学会学術集会参加登録情報の確認・追加・変更、および領収書印刷方法をご案内しております。<br>画面右側の「確認」ボタンをクリックしてお進みください。 |                      |    |                                           |       | )ます。       |    |
|-------------------------------------------------------------------------------------|----------------------|----|-------------------------------------------|-------|------------|----|
| 会期                                                                                  | 名称                   | 種別 | 登録期間                                      | 決済方法  | 決済状況       | 確認 |
| 2020年06月25<br>日<br>13:30~2020<br>年08月17日<br>18:00                                   | 第64回 日本手外科学会学<br>術集会 |    | 2021年02月10日<br>12:00~2021年04月15<br>日12:00 | クレジット | 2021-02-14 | 確認 |

お申し込み情報が表示されます。

領収書印刷を行いたい場合は【印刷】をクリック(→領収書印刷についてをご覧ください)
領収書の宛名を変更したい場合:【参加者情報修正】をクリック→(領収書宛名変更についてをご覧ください)
単位の追加登録・変更をしたい場合:【追加登録】をクリック→(単位追加・変更についてをご覧ください)
※銀行振込をお選びいただいた場合には入金が確認できるまで、領収書の発行・研修会の追加・変更はいただけません。

| 参加費用       |                     |                      |
|------------|---------------------|----------------------|
| 第64回 日本手外科 | 将学会学術集会             |                      |
| 参加費        |                     | 2,000 円              |
| 合計         |                     | 18,000 円             |
| 決済方法・決済    | 状況                  |                      |
| 決済方法       | クレジットカード            |                      |
| 決済状況       | 決済完了                |                      |
| 学会参加証·領    | 収書印刷                |                      |
| 登録日時 202   | 21-02-16 15:08:33.0 | 18000円 印刷可能(あと1回) 印刷 |
| €戻る        |                     | ✓ 参加者情報修正 🕒 追加登録     |

領収書印刷のサンプルが表示されます。 プリンターが接続されていることをご確認いただき、【領収書印刷】ボタンをクリックします。

## ※1 度領収書を印刷してしまった単位につきましては、変更が出来なくなりますのでご承知おきください。

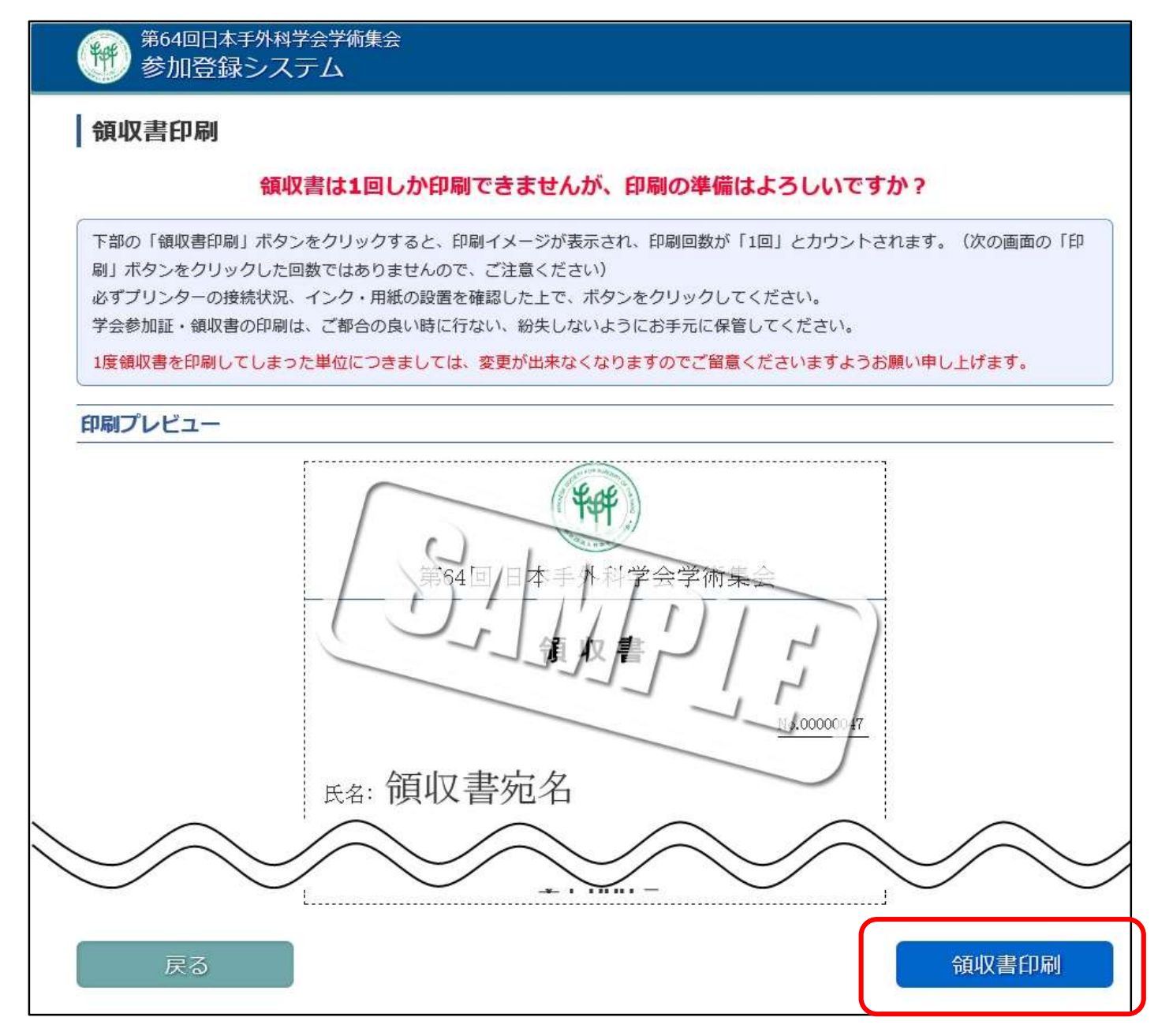

### 参加者情報修正画面です。

領収書の宛名を変更したい場合は、画面下方の入力欄にご希望のお名前を入れ、【変更確認】をクリックします。

| 参加者情報  | R        |                            |      |  |
|--------|----------|----------------------------|------|--|
| * 氏名   | 漢字       | 姓京葉                        | 名太郎  |  |
|        | フリガナ     | 姓ケイヨウ                      | 名タロウ |  |
| * メールア | ドレス      | keiyou@co.jp               |      |  |
| マイペー   | ジ登録住所取込  | 勤務先 🗸 📖                    |      |  |
| * 連絡先  | 郵便番号     | 123 - 4567 郵便番号から検索        |      |  |
|        | 都道府県     | 北海道                        |      |  |
|        | 市区町村     | 1                          |      |  |
| $\leq$ | $\leq$   | $\sim\sim\sim\sim$         |      |  |
| 学会参加   | 証表示情報    |                            |      |  |
| * 学会参加 | 加証表示用氏名  | 姓「京葉                       | 名太郎  |  |
| * 学会参加 | 加証表示用所属  | 京葉第一病院                     |      |  |
| 領収書宛   | 名情報 ※印字氏 | 名の表示変更をご希望の方はこちらで修正してください。 |      |  |
| * 領収書3 | 宛名       | 京葉太郎                       |      |  |
|        | 戻る       |                            | 変更確認 |  |

# 修正内容を確認して、【修正完了】をクリックします。

| 学会参加証表示情報               |        |    |       |
|-------------------------|--------|----|-------|
| 学会参加証表示用氏名              | 京葉     | 太郎 |       |
| 学会参加証表示用所属              | 京葉第一病院 |    |       |
| <b>領収書宛名情報</b><br>領収書宛名 | 京葉太郎   |    |       |
| 戻る                      |        |    | ✔修正完了 |

⑧ 「関連研修会の選択」 画面で、 追加登録が可能です。

《追加申し込み(当初の申込内容+新規講習)》

- 申込方法:追加で視聴したい講演のチェックボックスにチェックを入れてください。
- 《変更(当初の申込内容から金額変更のない変更)》
- 申込方法:視聴をやめたい講演のチェックを外し、代わりに視聴を希望する講演にチェックを入れてください。 《追加と変更をどちらも行う場合》
- 申込方法:作業を 2 回に分けていただき、 変更作業をいったん「完了」まで終えてから、追加作業を行ってく ださい。
- ※日本整形外科学会のオンデマンド配信に関する単位認定は最大 8 単位までとなります。それ以上お申し込みをいた だいても単位にはならず、ご返金もいたしかねますのでご注意ください。(現地参加分は単位取得の上限なし。)
- ※申し込み可能な研修会には現地のみで行われるものもございます。現地での参加記録がない場合は、ご購入いただ いても単位を付与出来ません。よくご確認のうえ、問題がなければ次へお進みください。

また、【現地講演のみ】研修会は、会場の混雑によりご入場いただけない場合もございますので、ご承知おき下さい。

※現地講演へのご参加について、講演時間が重複した研修会にはご参加いただけません。

| 関連研 | 肝修会の選択                     |                                            |     |      |    |         |    |
|-----|----------------------------|--------------------------------------------|-----|------|----|---------|----|
| 選択  | 開催日時                       | 研修会講演名称                                    | 種別  | 参加条件 | 単位 | 参加登録費   | 詳細 |
|     | 2021年04月22日<br>09:00~10:00 | 【日手会】【現地講演のみ】理事<br>長講演 ※オンデマンド配信はあ<br>りません | 1単位 |      |    | 1,000 円 | 詳細 |

※研修会講演名称が同じでも取得できる単位に違いがございますので、名称の文頭にある【日整会】・【日手会】・【日形 会】の記載、ならびに単位の【種別】をよくご確認ください。

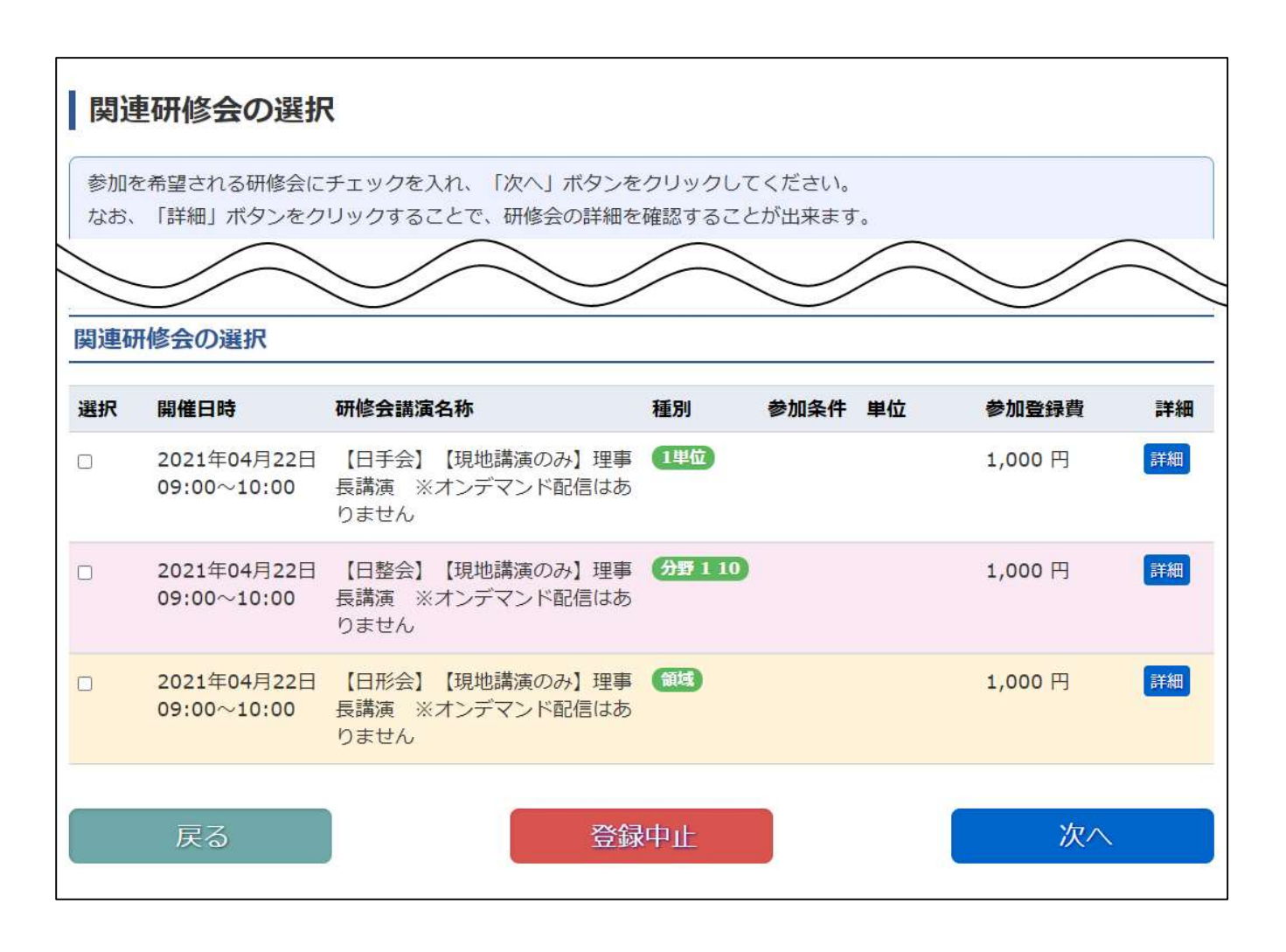

追加で視聴したい講演のチェックボックスにチェックを入れてください。

申込研修会の変更を希望される場合には、視聴をやめたい講演のチェックを外し、代わりに視聴を希望する講演 にチェックを入れ【次へ】をクリックします。

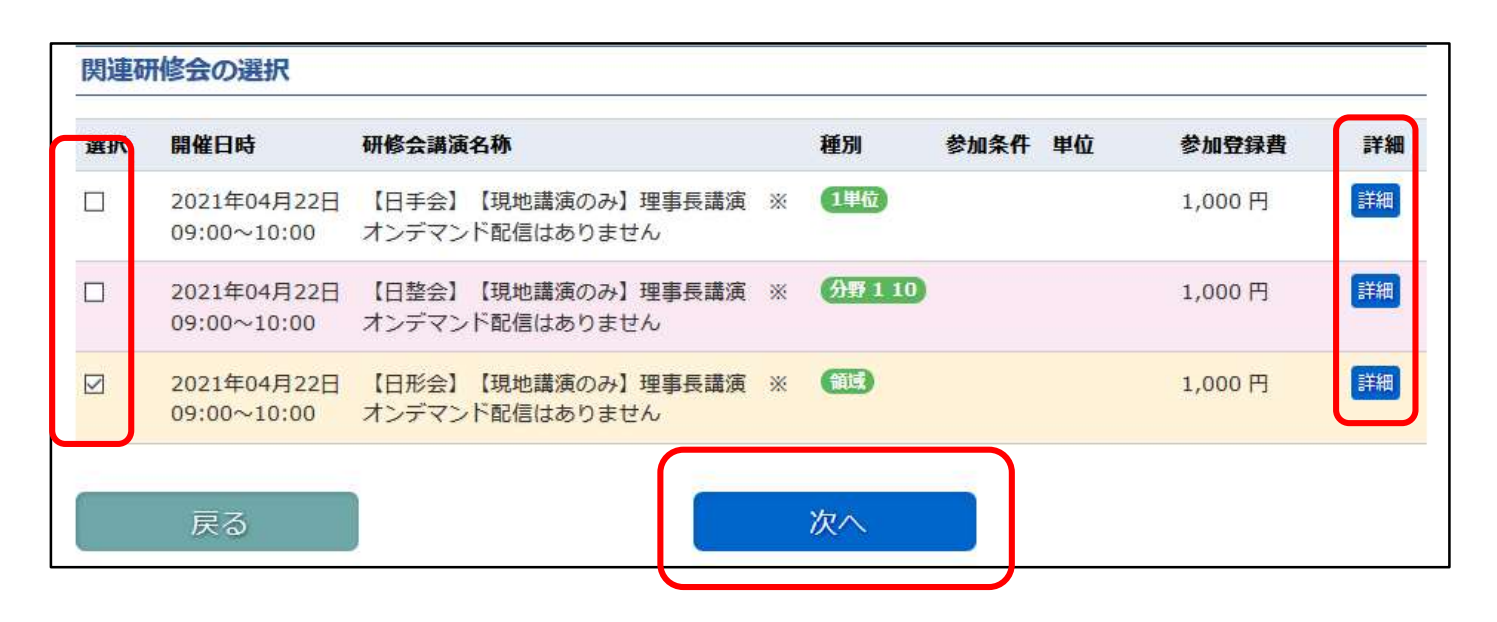

#### 注意事項

- 1. 「変更後の合計金額」が「変更前の合計金額」を下回る場合、変更は出来ません。
- 2. 領収書発行済み講演は、視聴を取りやめることが出来ません。
- 3. キャンセルのみ(ご返金)のお申し込みは出来ません。

「申込内容確認」画面にて、変更内容を確認してください。 画面下まで確認を行い、問題が無ければ【登録】をクリックします。

| 下記の内容で関連<br>この内容でよろし<br>※ブラウザの「戻     | 研修会の変更の<br>,ければ、「登撃<br>[る」ボタンは( | )登録をいたします。<br>&」ボタンを押してください。<br>使用しないでください。 |         |      |                 |                            |      |             |
|--------------------------------------|---------------------------------|---------------------------------------------|---------|------|-----------------|----------------------------|------|-------------|
| 研修会の情報                               |                                 |                                             |         |      |                 |                            |      |             |
| 会期                                   |                                 | 名称                                          |         | 種別   | 事前登録            | 期間                         |      | 事前参加登<br>録費 |
| 2021年04月22日,<br>2021年05月18日<br>(Web) | 23日(現地)<br>~06月18日              | 第64回 日本手外科学会学術                              | 張会      |      | 2021年0<br>年04月1 | )2月10日 12:00 ~<br>5日 12:00 | 2021 | 2,000 円     |
| 登録する関連研                              | 修会                              |                                             |         |      |                 |                            |      |             |
| 開催日時                                 | 関連研修会名                          | 称                                           | 種別      | 参加条件 | 単位              | 参加登録費                      | 登録   | 種別          |
| 2021年04月22日<br>09:00~10:00           | 【日整会】【<br>オンデマンド                | 現地講演のみ】理事長講演 🔅<br>配信はありません                  | ※ 分野110 |      |                 | 1,000 円                    | 登録   | ŧ           |
|                                      |                                 |                                             |         |      |                 |                            |      |             |

追加でお申し込みをいただいた場合、決済画面へと進みます。 決済方法は参加登録時と同じ決済方法となります。 表示される内容に従い、決済を進めてください。

事前参加登録時に「クレジットカード」を選択した場合

クレジットカード決済に必要な情報を入力し、「決済」 ボタンをクリックしてください。 ここで入力された情報は 学会事務局や運営事務局は保持せず、決済会社のみが決済に利用します。

| クレシットカート間<br>※決済後はキャンセノ<br>また、基本的には<br>変更が出来なくなり | &を設定して、参加登録を完了してください。<br>レは出来ませんのでご注意ください。<br>追加・変更可能ですが、1度領収書を印刷してしまった単位につきましては<br>りますので、ご了承くださいますようお願い申し上げます。    |
|--------------------------------------------------|----------------------------------------------------------------------------------------------------|
| 快済方法                                             |                                                                                                    |
| 快落方法                                             | クレジットカード                                                                                                    |
| メールアドレス                                          | jssh-info@kcs-grp.co.jp                                                                                            |
| 電話番号                                             | 019-651-5111                                                                                                    |
| クレジットカード                                         | <b>時</b>                                                                                                    |
| カード名義                                            | ローマ字姓 ローマ字名                                                                                                    |
| カード有効期限                                          |                                                                                                    |
| カード確認番号(オ                                        | コード裏面)<br>カードの不正使用を防ぐため、カード裏面にある3桁(アメックスは表面に4桁)のカード確認番号を<br>入力してください。<br>**パードに記載パパない場合は入力無して登録できます。               |
| ロ <b>クレジットカード</b><br>ご利用いただけるクロ<br>クレジット決済につい    | <b>情報登録に関するご注意</b><br>ノジットカードはVISA・マスターカード・JCB・ダイナース・アメックスカードとなります。<br>いては、株式会社ROBOT PAYMENTのインターネット決済サービスを利用致します。 |
| これより個人情報お。<br>入力情報はSSL(暗                         | よびクレジットカード情報はクレジット会社にオンライン連携します。<br>弓化通信)により通信されます。                                                                |
| クレジット決済ご利用<br>※ここで入力した内部<br>株式会社ROBOT            | 制にあたり、株式会社ROBOT PAYMENTにクレジットカード情報を登録していただきます。<br>客は学会に登録している会員情報には反映されません。<br>PAYMENTのデータシステムに登録され安全に管理されます。      |
|                                                  |                                                                                                    |

決済が完了すると「追加・変更登録完了」画面が表示されます。また、メールにてお申込の内容が送付されますので、確認をお願いいたします。

|                            | 追加登録を受                                  | 历刊历   | ました。   |      |               |          |
|----------------------------|-----------------------------------------|-------|--------|------|---------------|----------|
| 関連研修会の追加                   | 登録が完了いたしました。                            |       |        |      |               |          |
| 領収書の印刷や、                   | 参加情報の確認を続けて行う場合は、画面右下の                  | 「参加情報 | 報確認」ボタ | ンをクリ | ックしてください。     |          |
| 研修会の情報                     |                                         |       |        |      |               |          |
| 会期                         | 名称                                      |       | 開催地    | 種別   | 登録期間          | 参加登録書    |
| 2020年06月 <mark>2</mark> 5日 | 第64回 日本手外科学会学術集会                        |       | 長崎県    |      | 2021年02月10日   | 18,000 円 |
| 13:30~2020年08              | 3                                       |       |        |      | 12:00~2021年04 |          |
| さかした眼海研                    | 悠合                                      |       |        |      | 1101 12:00    |          |
| 但加して肉産が                    |                                         |       |        |      |               |          |
| 開催日時                       | 研修会名称                                   | 種別    | 参加条件   | 単位   | 参加登録費         | 登録種別     |
| 2021年04月22日<br>09:00~10:00 | 【日形会】 【現地講演のみ】理事長講演 ※オ<br>ンデマンド配信はありません | 領域    |        |      | 1,000 円       | 追加登録     |

【登録】をクリックいただいた時点で、システムの操作は完了いたします。メールにてお申込の内容は送付されますので、 確認をお願いいたします。

なお、もう込み完了後は振込期限までに必ずお振込みをお願いいたします。

# 追加登録完了

#### 追加登録を受け付けました。

関連研修会の追加登録が完了いたしました。 領収書の印刷や、参加情報の確認を続けて行う場合は、画面右下の「参加情報確認」ボタンをクリックしてください。 お早めに参加費のお振込をお願いいたします。

#### 研修会の情報

| 会期                                         | 名称               | 開催地 | 種別 | 登録期間                                        | 参加登録費                   |
|--------------------------------------------|------------------|-----|----|---------------------------------------------|-------------------------|
| 2020年06月25日<br>13:30~2020年08<br>月17日 18:00 | 第64回 日本手外科学会学術集会 | 長崎県 |    | 2021年02月10日<br>12:00 ~2021年04<br>月15日 12:00 | 1 <mark>8,0</mark> 00 円 |

#### 追加した関連研修会

| 開催日時        | 研修会名称                 | 種別  | 参加条件 | 単位 | 参加登録費   | 登録種別 |
|-------------|-----------------------|-----|------|----|---------|------|
| 2021年04月22日 | 【日手会】【現地講演のみ】理事長講演 ※オ | 1単位 |      |    | 1,000 円 | 追加登録 |
| 09:00~10:00 | ンデマンド配信はありません         |     |      |    |         |      |

#### ■振込先情報

| 銀行名        | 十八親和銀行 大学病院前支店                                    |
|------------|---------------------------------------------------|
| 口座種別       | 普通口座                                              |
| 口座番号       | 1075031                                           |
| 口座名義       | 第64回日本手外科学会学術集会代表田中克己                             |
| 口座名義(カタカナ) | ダ゛イロクシ゛ユウヨンカイニホンテケ゛カカ゛ヅカイカ゛クシ゛ユヅシユウカイダ゛イヒヨウタナカカヅミ |

#### ■振込者名義

振込者名義は 12345678テゲカタロウ(お申込番号 + 参加者氏名フリガナ)でお願いします。

#### ■注意事項

振込手数料はご自身の負担でお願いいたします。

#### ■振込期限

お振込は 2021年06月10日 までにお願いいたします。

## ■参加情報確認

以上